## How do I search for unlocked/unsigned clinical notes on my iPad?

07/24/2024 4:20 pm EDT

If you would like to view which clinical notes you have not locked and signed, you may use the filter function on your iOS device to view your unlocked notes.

To access filters on your iPad, on your EHR navigation tab, selectFilters in the upper left-hand corner.

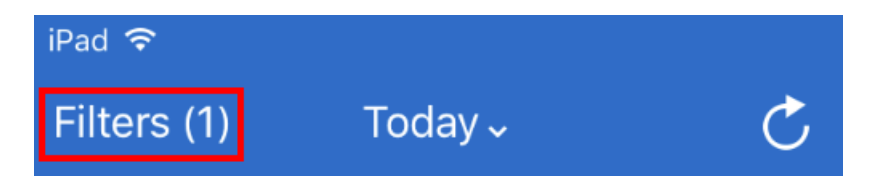

When you select **Filters**, a selection pane will appear. Here, select the **Billing Status** tab and **Unlocked Notes** in the **Status** column and select your desired date range. When complete, select**Save** in the upper right-hand corner.

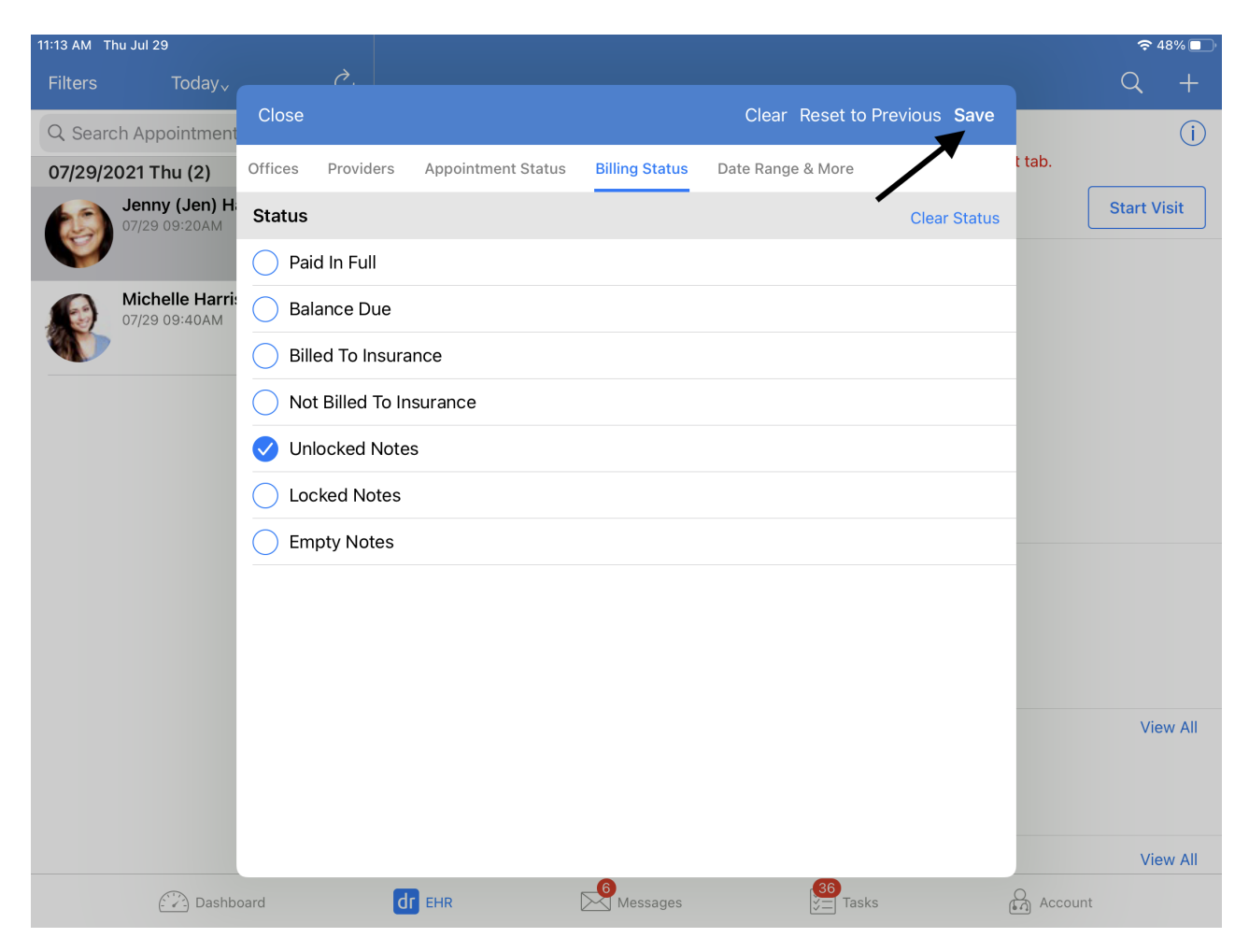

After clicking **Save**, your left-hand appointment pane will populate with only unlocked clinical notes.

| 11:18 AM Thu Jul 29                                                                                                    |        |                                                                                                    | 🗢 47% 🔲  |
|----------------------------------------------------------------------------------------------------|--------|----------------------------------------------------------------------------------------------------|----------|
| Filters (1) Today <sub>v</sub>                                                                                                    | S      |                                                                                                    | Q +      |
| Q Search Appointment         07/29/2021 Thu (1)         Image: Comparison of the second second | 0      | Michelle Harris (Female   21   10/14/1999) ~         This is a sample patient. To turn off sample patients, go to the Account ta         Appointment Options       Super Bill       Vitals | ab.      |
|                                                                                                    | Exam 1 | Appointment Details<br>07/29 09:40AM, 30 minutes                                                                                                    |          |
|                                                                                                    |        | Appointment profile Appointment Status History<br>None Selected None Selected                                                                                                    |          |
|                                                                                                    |        | Office Exam Room<br>Mountain Time Office Exam 1                                                                                                    |          |
|                                                                                                    |        | Provider     Billing Type       James Smith     ICD-10       Supervising Provider     None Selected                                                                                        |          |
|                                                                                                    |        | Billing Details       Payment profile     Billing Status       Cash     None Selected                                                                                                    |          |
|                                                                                                    |        | Co-Pay Total Payment Add History<br>\$0.00                                                                                                    |          |
|                                                                                                    |        | Patient Flags No Flags                                                                                                    | View All |
|                                                                                                    |        | CDS Matches (1)<br>1. Adult Immunization Schedule Age: 19-21                                                                                                    | View All |
|                                                                                                    |        | Vitals                                                                                                    | View All |
| Dashboard                                                                                                    |        | dr EHR Messages                                                                                                    | Account  |